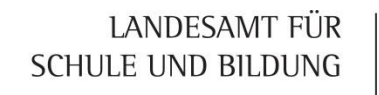

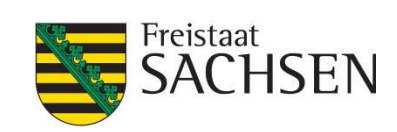

# Lapo I 2022 Registrierung

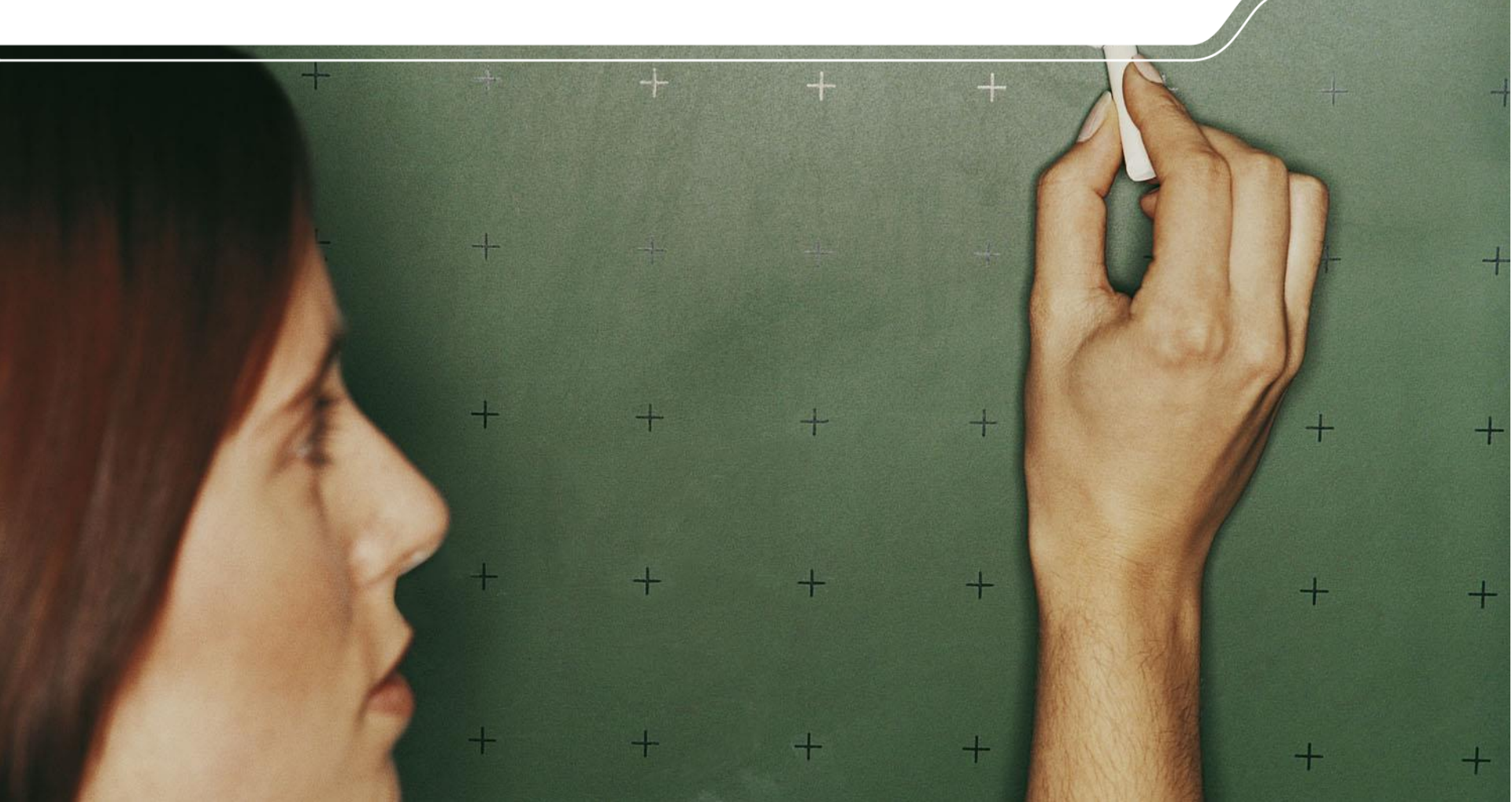

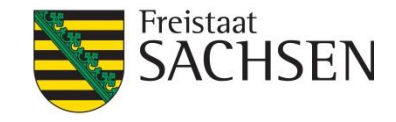

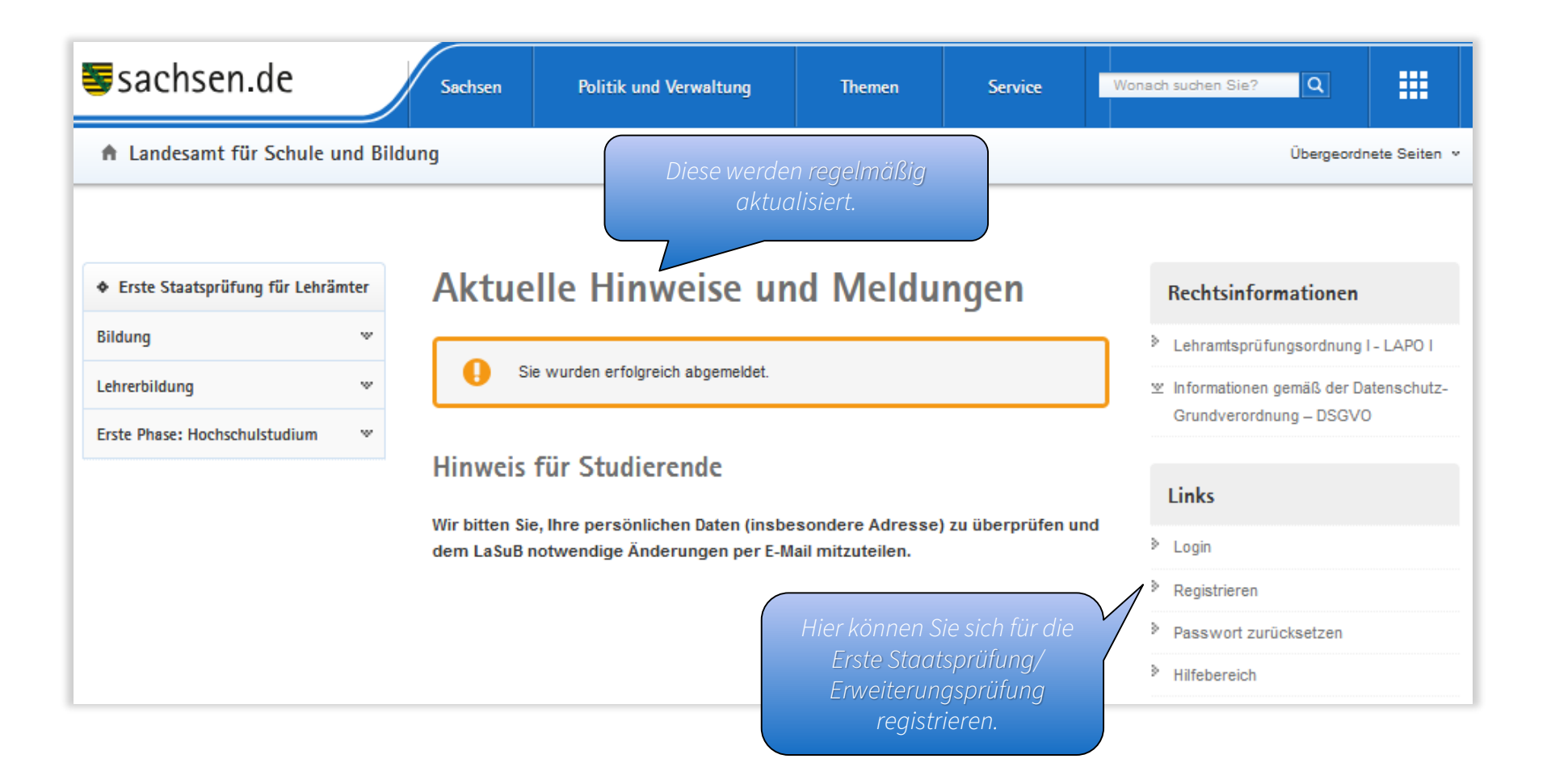

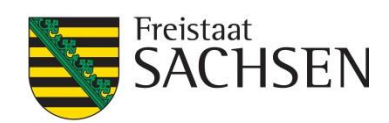

| sachsen.de                                            | Sachsen Poli                                        | tik und Verwaltung                              | Themen                  | Service              | Wonach   | suchen Sie?               | Q                                  |                               |
|-------------------------------------------------------|-----------------------------------------------------|-------------------------------------------------|-------------------------|----------------------|----------|---------------------------|------------------------------------|-------------------------------|
| A Landesamt für Schule und Bi                         | ldung                                               |                                                 |                         |                      |          |                           | Übergeoro                          | Inete Seiten 🧸                |
| <ul> <li>Erste Staatsprüfung für Lehrämter</li> </ul> | Registrier                                          | ung                                             |                         |                      |          | Rechtsinfo                | ormationen                         |                               |
| Bildung *                                             | Zur Prüfungsanmeldung                               | ist eine Registrierung am L                     | APO I Portal notwendig  | g. Nach Abschluss de | r >      | Lehramtspr                | üfungsordnun                       | g I - LAPO I                  |
| Lehrerbildung *                                       | Registrierung können Sie<br>Anmeldefristen beachter | e sich für einen Prüfungsze<br>n).              | eitraum anmelden (Bitte | die jeweiligen       | ×        | Information<br>Datenschut | en gemäß der<br>z-Grundverord      | inung —                       |
|                                                       | Die Registrierung erfolg                            | t für den Zeitraum<br>Sie hier unbedingt Ihre u | iniversitäre E-Mail-Ad  | resse.               | ן ן      | Links                     |                                    |                               |
|                                                       |                                                     |                                                 |                         |                      | <b>)</b> | Login                     |                                    |                               |
|                                                       |                                                     | Persönliche Daten                               |                         |                      | >        | Registrierer              | )<br>rüskestren                    |                               |
|                                                       | Anrede                                              | Sehr geehrte                                    |                         |                      |          | Hilfebereich              | rucksetzen                         |                               |
|                                                       | Familienname                                        | Mustermann                                      |                         |                      |          |                           |                                    |                               |
|                                                       |                                                     | Entsprechend Eintrag i                          | m Ausweisdokument.      |                      |          |                           |                                    |                               |
|                                                       | Vorname                                             | Anke                                            |                         |                      |          |                           |                                    |                               |
|                                                       |                                                     | Entsprechend Eintrag i                          | m Ausweisdokument.      |                      |          | ( (                       |                                    |                               |
|                                                       | E-Mail-Adresse                                      | anke.mustemann@te                               | est.de                  |                      |          |                           | i und klic                         | tken Sie                      |
|                                                       |                                                     | Bitte nutzen Sie hier un                        | bedingt Ihre universit  | äre E-Mail-Adresse.  |          | au                        | f "Regist                          | rieren".                      |
|                                                       |                                                     |                                                 |                         | Registrieren         |          | Nutz<br>Ih                | zen Sie u<br>Pre unive<br>-Mail-Ad | nbeding<br>rsitäre<br>Iresse. |

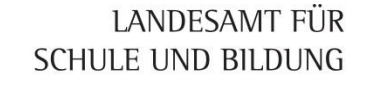

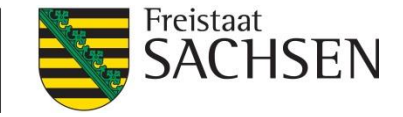

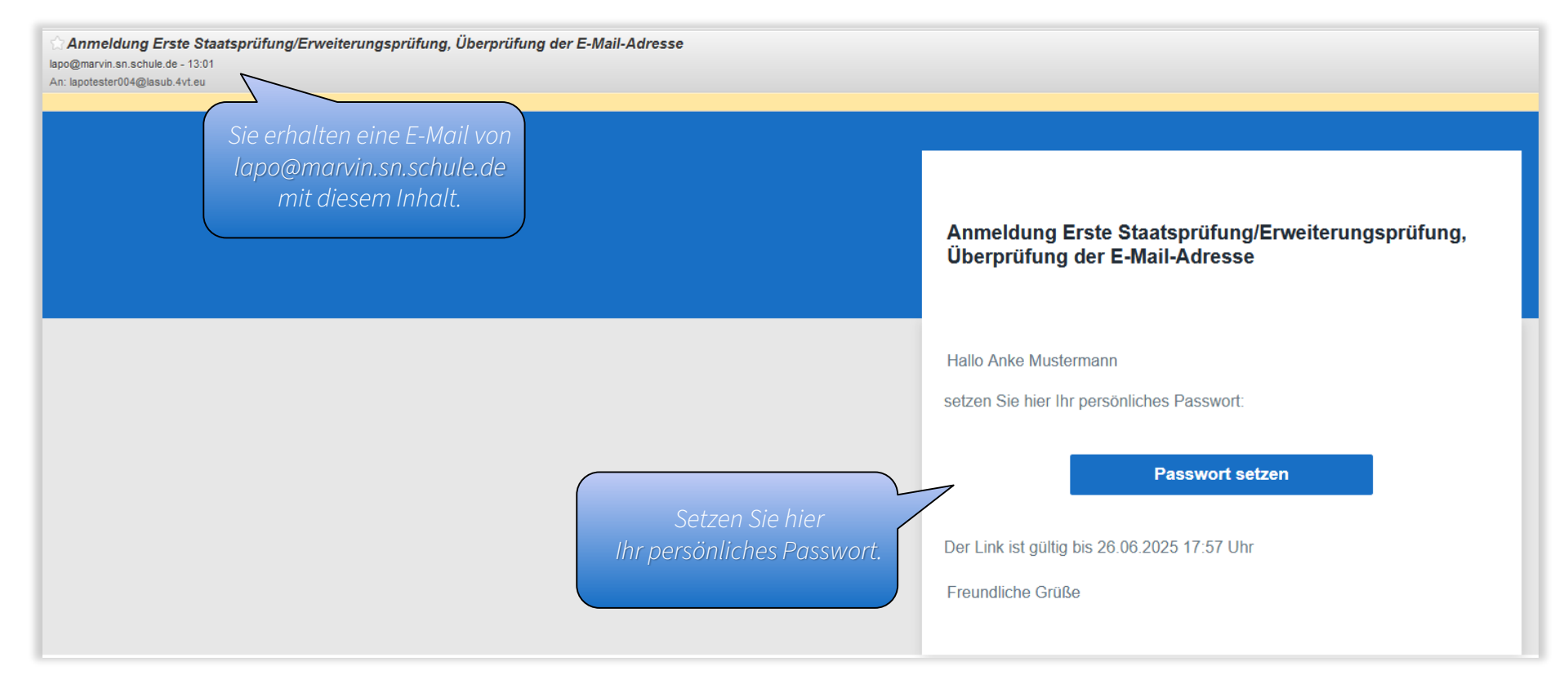

4 | 26. Juni 2025 | Referat 42

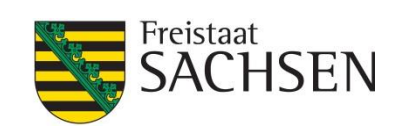

| sachsen.de                                           | Sachsen         | Politik und Verwaltung               | Themen                  | Service           | Wonach suchen Sie?                                                      |
|------------------------------------------------------|-----------------|--------------------------------------|-------------------------|-------------------|-------------------------------------------------------------------------|
| ♠ Landesamt f ür Schule und                          | l Bildung       |                                      |                         |                   | Übergeordnete Seiten                                                    |
|                                                      | Neues           | Descuse at sets                      |                         |                   |                                                                         |
| <ul> <li>Erste Staatsprufung für Lehramte</li> </ul> | r Neues         | Passwort setze                       | 2n                      |                   | Rechtsinformationen                                                     |
| Bildung                                              | Hier haben Sie  | e die Möglichkeit ihr Passwort neu z | zusetzen. Füllen Sie da | azu die           | Lehramtsprüfungsordnung I - LAPO I                                      |
| Lehrerbildung                                        | w untenstehende | en Felder aus.                       |                         |                   |                                                                         |
| Erste Phase: Hochschulstudium                        | *               |                                      |                         |                   | Grundverordnung – DSGVO                                                 |
|                                                      |                 | Passwort setzen fi                   | ir anke.mustern         | nann@test.de      |                                                                         |
|                                                      | Д               | anke.mustermann                      | Dtest.de                |                   | LINKS                                                                   |
|                                                      | Neues Pa        | asswort                              |                         |                   | > Login                                                                 |
|                                                      |                 | mind. 10 Zeichen                     |                         |                   | Registrieren                                                            |
|                                                      |                 |                                      |                         |                   | Passwort zurücksetzen                                                   |
|                                                      | Pa              | asswort                              |                         |                   | > Hilfebereich                                                          |
|                                                      | wied            | emolen                               |                         |                   |                                                                         |
|                                                      |                 |                                      |                         | Passwort festlege | en Legen Sie Ihr Passwort fes<br>und bestätigen Sie es mit<br>Klick auf |

5 | 26. Juni 2025 | Referat 42

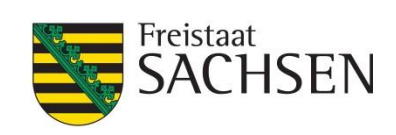

| sachsen.de                                                                                                    | Sachsen Politik und Verwaltun                                    | ig Themen Serv                  | vice Wonach suchen Sie? Q                                                                                                    |
|----------------------------------------------------------------------------------------------------|------------------------------------------------------------------|---------------------------------|----------------------------------------------------------------------------------------------------|
| A Landesamt für Schule und Bild                                                                                                    | dung                                                             |                                 | Übergeordnete Seiten 🐱                                                                                                    |
| <ul> <li>◆ Erste Staatsprüfung für Lehrämter</li> <li>Bildung *</li> <li>Lehrerbildung *</li> <li>Erste Phase: Hochschulstudium *</li> </ul> | Anmelden  Passwort erfolgreich geändert  E-Mail-Adresse Passwort |                                 | Rechtsinformationen         > Lehramtsprüfungsordnung I - LAPO I         * Informationen gemäß der<br>Datenschutz-Grundverordnung –<br>DSGVO         Links |
|                                                                                                    |                                                                  | Nutzen Sie der<br>um sich anzum | Anmelden<br>> Login<br>> Registrieren<br>> Passwort zurücksetzen<br>> Hilfebereich                                                                         |

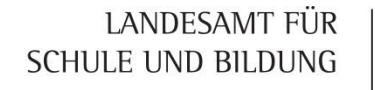

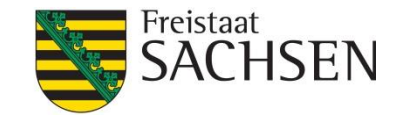

Sie können die Prüfungsanmeldung erst absenden, wenn die persönlichen Daten vollständig eingetragen sind.

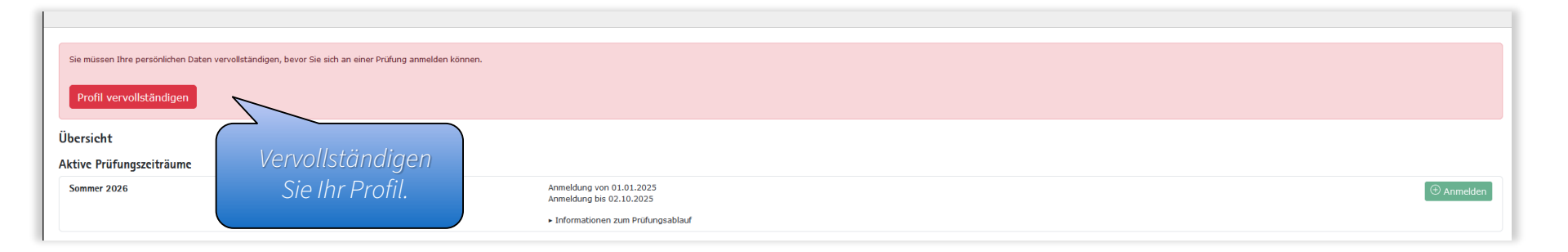

Wichtiger Hinweis!

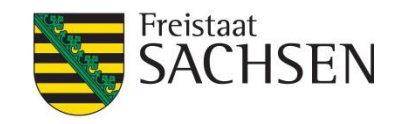

Füllen Sie die Felder aus und speichern Ihre Eingaben.

Schließen Sie das Fenster.

× Schließen V Speichern

| Student bearbeiten                                                                                                    |   |                                                             |          |        | Passbild                                                                                                    |                                     |
|----------------------------------------------------------------------------------------------------|---|-------------------------------------------------------------|----------|--------|----------------------------------------------------------------------------------------------------|-------------------------------------|
| Persönliche Angaben<br>Anrede     Titel       Sehr geehrte Frau     -       Vorname     Nachname       Anke     Mustermann       Entsprechend Eintrag im Ausweisdokument.     Entsprechend Eintrag im Ausweisdokument.       Staatsangehörigkeit     deutsch |   | E-Mail-Adresse<br>anke.mustermann@<br>Telefon<br>0152123456 | 0test.de |        | Für Ihren Antrag benötigen wir ein Passbild.<br>Es besteht die Möglichkeit ein digitales Passbild hier hochzuladen.<br>Bitte verwenden Sie die Bildformate <b>png, tiff oder jpeg.</b><br>Datei auswählen Keine Datei ausgewählt<br>Beachten Sie, dass nur<br>Fotos im Format png. tiff |                                     |
| Straße<br>Annaberger Straße                                                                                                    |   |                                                             | Hausnr.  | Zimmer | und jp<br>werde                                                                                                    | peg verwendet<br>en können. Der     |
| PLZ Ort<br>09120 Chemnitz                                                                                                    |   |                                                             |          |        | Antrag<br>korrei                                                                                                    | wird sonst nicht<br>kt dargestellt. |
|                                                                                                    |   |                                                             |          |        |                                                                                                    |                                     |
| Geburtsname (falls zutreffend)                                                                                                    |   | Geburtsort<br>Chemnitz                                      |          |        |                                                                                                    |                                     |
| Geburtsdatum 20.05.2002                                                                                                    | E | Geburtsland<br>Deutschland                                  |          | •      |                                                                                                    |                                     |
|                                                                                                    |   |                                                             |          |        |                                                                                                    |                                     |

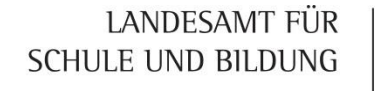

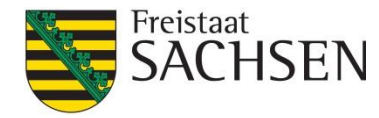

Anke Mustermann

Ihre persönlichen Daten liegen vor, Sie können sich nun für die Prüfung anmelden.

Übersicht

Aktive Prüfungszeiträume

Sommer 2026

Anmeldung von 01.01.2025 Anmeldung bis 02.10.2025

Informationen zum Pr
üfungsablauf

Erst wenn die persönlichen Angaben vollständig eingetragen sind, kann die Anmeldung zur Ersten Staatsprüfung/ Erweiterungsprüfung erfolgen.

9 | 26. Juni 2025 | Referat 42

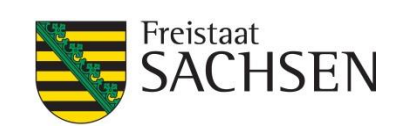

|                                                                                   | Anmeldung im Prüfungszeitraum "Sommer 2026"                                                                                                    |
|-----------------------------------------------------------------------------------|----------------------------------------------------------------------------------------------------|
|                                                                                   | Standort                                                                                                    |
| Ihre persönlichen Daten liegen vor, Sie können sich nun für die Prüfung anmelden. | LANDESAMT FÜR SCHULE UND BILDUNC - Standort Dresden                                                                                                    |
| in the                                                                            | Prüfung                                                                                                    |
|                                                                                   |                                                                                                    |
| Sommer 2026                                                                       | Abbrechen Fortsetzen                                                                                                    |
|                                                                                   | ► Informationen zum Prüfungsablauf                                                                                                    |
| Wichtiger<br>Hinweis<br>Hinweis<br>Erweite                                        | Wählen Sie den zuständigen<br>Standort und die gewünschte<br>Prüfung aus.<br>Sie auf den Unterschied zwischen der Ersten Staatsprüfung und der<br>erungsprüfung. |
| die gle                                                                           | iche Prüfung nicht nochmals anmelden.                                                                                                    |
|                                                                                   |                                                                                                    |

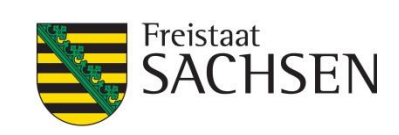

| × Schließen ✓ Speichern ≪ Antrag prüfen                   | n Oberschulen – Sommer 2026 – <u>LAPO I, Stand 2022</u>                                                                                                    | In dem angezeigten Formular können<br>Sie alle notwendigen Angaben für die<br>Prüfungsanmeldung tätigen. |
|-----------------------------------------------------------|----------------------------------------------------------------------------------------------------|----------------------------------------------------------------------------------------------------|
| Angaben zum Studium                                       |                                                                                                    |                                                                                                    |
| Erste Ausbildungsstätte                                   |                                                                                                    | Zweite Ausbildungsstätte                                                                                 |
| Bitte wählen                                              |                                                                                                    | - keine                                                                                                  |
| Matrikelnummer der ersten Ausbildungsstätte               |                                                                                                    | rikelnummer der zweiten Ausbildungsstätte<br>Die Zweite Ausbildungsstätte ist nur zu                     |
| Immatrikulationsjahr                                      | Semester                                                                                                    | befüllen, wenn Sie zusätzlich an einer                                                                   |
| 22.05.2020<br>Je nach Semester der 01.10. oder der 01.04. | Bitte wählen                                                                                                    | der Musikhochschulen studieren.                                                                          |
| Schulart/Schultyp<br>Oberschule                           | Tragen Sie beim Immatrikulationsjahr<br>das Jahr ein, in dem Sie mit dem<br>Lehramtsstudium begonnen haben.<br>Hinweis: Das Feld korrigiert sich<br>automatisch auf den 1.4. bzw. 1.10. |                                                                                                    |

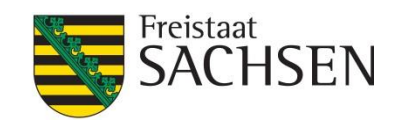

Tragen Sie hier Ihre studierten Fächer ein und wählen Ihre Prüfungsschwerpunkte.

| X Schließen Speichern Antrag prüfen   | 7              |                                       |
|---------------------------------------|----------------|---------------------------------------|
|                                       |                |                                       |
| Fächer                                |                |                                       |
| 1. Fach                               |                |                                       |
| Fach 1                                |                |                                       |
| Bitte wählen                          |                | *                                     |
| Fachbereich 1                         | Fachbereich 2  | Fachbereich 3                         |
| Bitte wählen -                        | Bitte wählen + | Bitte wählen +                        |
| Schwerpunkt 1                         | Schwerpunkt 2  | Schwerpunkt 3                         |
| ·                                     | *              | *                                     |
|                                       |                |                                       |
| 2. Fach                               |                |                                       |
| Fach 2                                |                |                                       |
| Bitte wählen                          |                | *                                     |
| Fachbereich 1                         | Fachbereich 2  | Fachbereich 3                         |
| Bitte wählen *                        | Bitte wählen * | Bitte wählen *                        |
| Schwerpunkt 1                         | Schwerpunkt 2  | Schwerpunkt 3                         |
| · · · · · · · · · · · · · · · · · · · | *              | · · · · · · · · · · · · · · · · · · · |
|                                       |                |                                       |

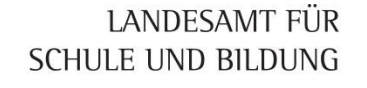

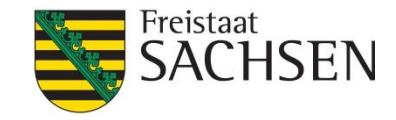

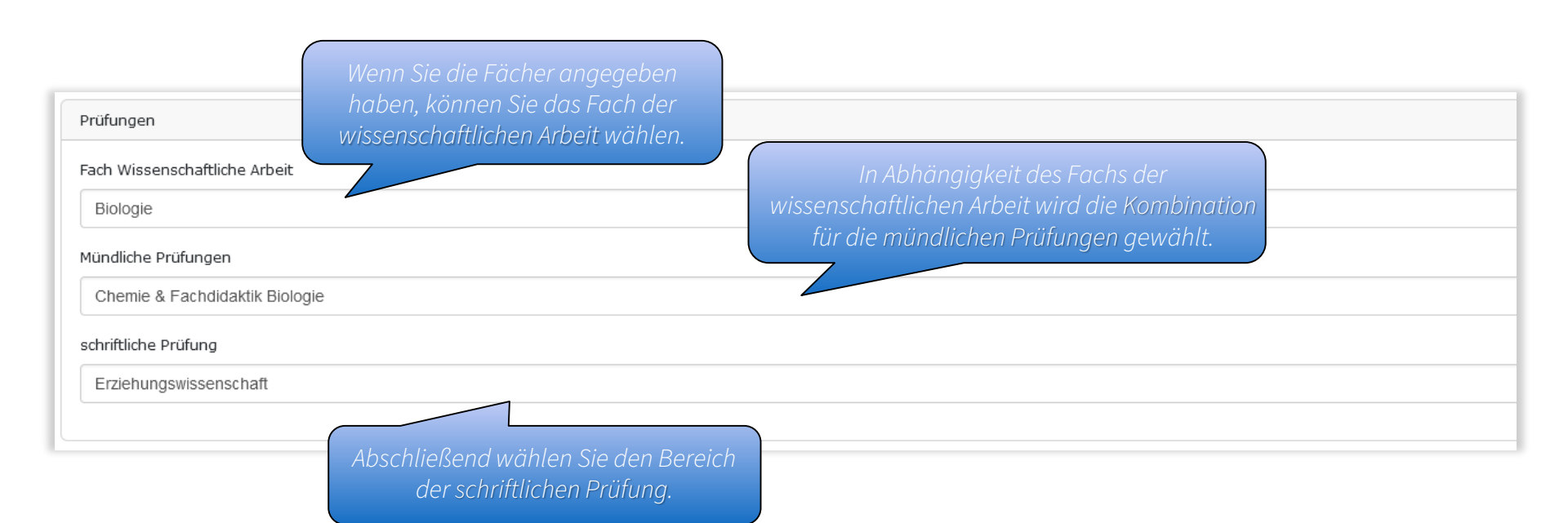

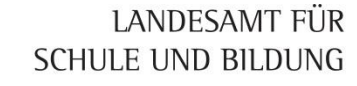

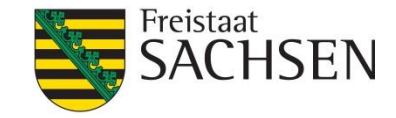

Abschließend sind die Angaben zur vissenschaftlichen Arbeit einzutragen.

| Wissenschaftliche Arbeit                                                                                          |                                                  |                                     |      |
|----------------------------------------------------------------------------------------------------|--------------------------------------------------|-------------------------------------|------|
| Thema                                                                                                    |                                                  |                                     |      |
| Die Rolle des endoplasmatischen Retikulums in der Proteinfaltung und seine Bedeutung bei                          | i der Entstehung neurodegenerativer Erkrankungen |                                     |      |
|                                                                                                    |                                                  |                                     |      |
|                                                                                                    |                                                  |                                     | 4    |
| Vergabetermin (z.B. 03.10.1994)                                                                                   |                                                  |                                     | ///, |
| 22.05.2025                                                                                                    |                                                  |                                     | Ö    |
|                                                                                                    |                                                  |                                     |      |
| Die Anerkennung einer bereits von mir verfassten wissenschaftlichen Arbeit zum genannten Thema nach § 11 (10) LAP | 20 wird (wurde) beantragt.                       |                                     |      |
| Оја                                                                                                    | Art der anzuerkennenden Arbeit                   | Ausstellungsdatum (z.B. 03.10.1994) |      |
|                                                                                                    |                                                  |                                     |      |
| ein                                                                                                    | Gutachter 1                                      | Gutachter 2                         |      |
|                                                                                                    | Dr. Bert Klagges                                 | Dr. Dennis Pauls                    | *    |

![](_page_13_Picture_4.jpeg)

![](_page_14_Picture_0.jpeg)

![](_page_14_Picture_1.jpeg)

Klicken Sie auf "Antrag prüfen" und kontrollieren Sie die Angaben im angezeigten Formular.

imes Schließen

🗸 Speichern 🛛 🗟 Antrag prüfen

### Anke Mustermann (2D25S16) Lehramt an Oberschulen - Sommer 2026 - LAPO I, Stand 2022

| Angaben zum Studium                                       |   |          |   |
|-----------------------------------------------------------|---|----------|---|
| Erste Ausbildungsstätte<br>Technische Universität Dresden |   |          | Ŧ |
| Matrikelnummer der ersten Ausbildungsstätte               |   |          |   |
| 256785                                                    |   |          |   |
| Immatrikulationsjahr                                      |   | Semester |   |
| 01.04.2020                                                | Ö | Sommer   | - |
| Je nach Semester der 01.10. oder der 01.04.               |   |          |   |
| Schulart/Schultyp                                         |   |          |   |
| Oberschule                                                |   |          |   |
|                                                           |   |          |   |

![](_page_15_Picture_1.jpeg)

Mustermann, Anke (2D25S19)

### 

Antrag auf Zulassung zur Ersten Staatsprüfung für das Lehramt an Schulen im Freistaat Sachsen (Lehramtsprüfungsordnung I - LAPO I) in der jeweils geltenden Fassung

Anmeldung im Prüfungszeitraum: Sommer 2026 Lehramt an Oberschulen

Landesamt für Schule und Bildung Standort Dresden, Referat 42, Prüfungen Großenhainer Straße 92 01127 Dresden

![](_page_15_Picture_7.jpeg)

#### Persönliche Daten

| Titel                                          | Geburtsdatum<br>20.05.2002         |
|------------------------------------------------|------------------------------------|
| Vorname<br>Anke                                | Geburtsort<br>Chemnitz             |
| Name<br>Mustermann                             | Telefon<br>0169875421              |
| Geburtsname                                    | دسما<br>lapotester028@lasub.4vt.eu |
| Straße und Hausnummer<br>Annaberger Straße 119 | PLZ und Ort<br>09120 Chemnitz      |

#### Studierte Fächer

| <sup>Fach:</sup><br>Biologie |  |
|------------------------------|--|
| <sup>Fach:</sup><br>Chemie   |  |

#### Wissenschaftliche Arbeit im Fach: Biologie

| Thema   | der Arbeit                          |
|---------|-------------------------------------|
| Die F   | Rolle des                           |
| Anerker | nrung nach § 11 (11) LAPO beantragt |

#### Prüfungen

| Klausur Erziehungswissenschaft                                                                                                    |  |
|----------------------------------------------------------------------------------------------------|--|
| Chemie<br>Allgemeine und Anorganische Chemie mit Grundlagen der Analytischen Chemie<br>Organische Chemie mit Grundlagen der Makromolekularen Chemie und der Biochemie |  |
| Fachdidaktik Biologie                                                                                                    |  |

Mustermann, Anke (2D25S19)

#### Einzureichende Unterlagen

|                                    | eingereicht | Bemerkungen / Nachreichen bis | kontrolliert |
|------------------------------------|-------------|-------------------------------|--------------|
| Antrag auf Zulassung               |             |                               |              |
| Studienverlaufsbescheinigung       |             |                               |              |
| Formblatt Wissenschaftliche Arbeit |             |                               |              |

#### Erklärung

Ich habe mich bereits einer Lehramtsprüfung unterzogen:

Ich habe mich bereits einer Lehramtsprüfung unterzogen: nein

Meine Angaben sind vollständig und entsprechen der Wahrheit. Änderungen meiner Daten teile ich dem Referat 42 umgehend mit. Mir ist bekannt, dass meine Angaben durch das Landesamt für Schule und Bildung für die Datenverarbeitung gespeichert und prüfungsrelevante Angaben mit der Universität/Hochschule ausgetauscht werden. Aus der bedingten Zulassung zur Ersten Staatsprüfung ergibt sich für mich kein Anspruch auf Sonderregelungen hinsichtlich des Modul- und Prüfungsangelosts meiner Universität/Hochschule. Falls ich noch Studienleistungen erbringen muss, informiere ich mich vor der Anmeldung zur Ersten Staatsprüfung über die angebatnen Module und Prüfungstermine und stelle sicher, dass ich alle noch ausstehenden Module **rechtzeitig** und **vollständig** bis zum Ende der Nachweisfrist abschließen kann. Bei einer Bewerbung für den Vorbereitungsdienst in Sachsen bin ich mit der Welterleitung meiner Gesamtnote der Ersten Staatsprüfung an das Referat 41 des entsprechenden LaSuB einverstanden.

| latum      | Unterschrift Bewerber/in - Anke Mustermann |
|------------|--------------------------------------------|
| 25.06.2025 |                                            |

#### Daten kontrolliert

| Datum | Eingabe durch, Unterschrift Referat 42 |
|-------|----------------------------------------|
|       |                                        |

![](_page_16_Picture_1.jpeg)

lach einer verbindlichen Anmeldung kann der Antrag anschließend nicht mehr bearbeitet werden!

![](_page_16_Picture_3.jpeg)

Wichtiger Hinweis!

![](_page_17_Picture_0.jpeg)

![](_page_17_Picture_1.jpeg)

| Erste Staatsprüfung für Lehrämter                                                                                                    |                                                                                                    | 2 - |
|----------------------------------------------------------------------------------------------------|----------------------------------------------------------------------------------------------------|-----|
| <b>Prüfung</b> Lehramt an Oberschulen im Sommer nach LAPO I                                                                                     |                                                                                                    |     |
| Zurück Sie sind für die Prüfung Lehramt an Oberschulen im Sommer nach LAPO I angemelder Sie können sich den Antrag hier ansehen und ausdrucken. | Nach erfolgter Anmeldung drucken Sie den<br>Antrag aus (die Ansicht ist abhängig vom<br>verwendeten Browser), unterschreiben ihn<br>und senden diesen mit allen anderen<br>geforderten Unterlagen Ihrem Standort |     |
| Antrag                                                                                                    | cher Zoom 🗸 🔂 👘                                                                                                    | »   |
| Mustermann, Anke (2D25S19)<br>Antrao auf Zulassuno zur Ersten Staatsprüfuno fü                                                                  | r das                                                                                                    | ^   |

### Nun sehen Sie folgende Übersicht:

![](_page_18_Picture_2.jpeg)

| Ihre persönlichen Daten liegen vor, Sie können sich nun für die Prüfung anmelden.         | Diese Übersicht wird zu den jeweiliger.                                 | Terminen                                  |
|-------------------------------------------------------------------------------------------|-------------------------------------------------------------------------|-------------------------------------------|
| Übersicht<br>Ihre Prüfungen                                                               | um die Informationen zu den einz<br>Prüfungsterminen und -ergebnissen a | telnen<br>ktualisiert.                    |
| Prüfung Erste Staatsprüfung Lehramt an Oberschulen im Sommer 2026 nach LAPO I, Stand 2022 | 2                                                                       | 🛱 Antrag                                  |
| Status                                                                                    | ► Ansprechpartner                                                       |                                           |
| angemeldet                                                                                | <ul> <li>Informationen zum Pr üfungsablauf</li> </ul>                   |                                           |
| Fach 1<br>Biologie                                                                        | Ebenso könr<br>Zeit eine Zul                                            | nen Sie zu gegebener<br>'assung oder eine |
| Chemie                                                                                    | Bescheinigu<br>dar Erstan S                                             | ng über das Bestehen<br>taatsprüfung/     |
| Wissenschaftliche Arbeit<br>Biologie                                                      | Erweiterung                                                             | sprüfung ausdrucken.                      |
| Prüfungscode<br>2D25S16                                                                   |                                                                         |                                           |
| Aktive Prüfungszeiträume                                                                  |                                                                         |                                           |
| Sommer 2026                                                                               | Anmeldung von 01.01.2025<br>Anmeldung bis 02.10.2025                    | ① Anmelden                                |
|                                                                                           | <ul> <li>Informationen zum Pr üfungsablauf</li> </ul>                   |                                           |

SCHULE UND BILDUNG

LANDESAMT FÜR

![](_page_19_Picture_1.jpeg)

Hier können Sie z.B. das Eingangsdatum Ihrer Wissenschaftlichen Arbeit einsehen, Prüfungstermine zur Kenntnis nehmen und Ihre Noten abrufen

| Ihre persönlichen Daten liegen vor, Sie können sich nun für die Prü                                                          | ung anmelden.                                                                                                    |                         |                                |
|----------------------------------------------------------------------------------------------------|----------------------------------------------------------------------------------------------------|-------------------------|--------------------------------|
| Übersicht<br>Ihre Prüfungen                                                                                                  |                                                                                                    |                         |                                |
| Prüfung Erste Staatsprüfung Lehramt an berufsbildenden Schulen im Se                                                         | ommer 2026 nach LAPO I, Stand 2022                                                                                                    |                         | 문 Antrag 은 Zulassung anzeigen  |
| Status<br>Prüfen, endgültige Zulassung<br>Fach 1                                                                             | <ul> <li>Ansprechpartner</li> <li>Informationen zum Prüfungsablauf</li> <li>Prüfungsergebnisse (1)</li> <li>Ihre Prüfungstermine (1)</li> </ul> |                         |                                |
| Wirtschaft und Verwaltung Die Prüfungstermine werden ab 28.02.2026 veröffentlicht Fach 2 Mathematik Wiscenschaftliche Arbeit |                                                                                                    |                         |                                |
| Wissenschaftliche Arbeit<br>Wirtschaft und Verwaltung                                                                        | <ul> <li>Nachweise</li> <li>Vorleistungen / Durchschnittsnoten von den Universitäten</li> <li>Leistungspunkte 1. Ausbildungsstätte</li> </ul>   | 210                     |                                |
| Prüfungscode<br>4L25S1                                                                                                    | Wissenschaftliche Arbeit<br>Haushaltsplan und Kassenanschlag                                                                                    | (Abgabe am: 25.05.2025) |                                |
|                                                                                                    | Wirtschaft und Verwaltung                                                                                                    | 0,00                    |                                |
|                                                                                                    | Berufliche Didaktik Wirtschaft und Verwaltung                                                                                                   | 0,00                    |                                |
|                                                                                                    | Mathematik                                                                                                    | 0,00                    | Hier können Sie sich für eine  |
|                                                                                                    | Fachdidaktik Mathematik                                                                                                    | 0,00                    | weitere Prüfung anmelden (z.B. |
|                                                                                                    | Bildungswissenschaftlicher Bereich                                                                                                    | 0,00                    | Erweiterungsprüfung).          |
| Aktive Prüfungszeiträume                                                                                                    |                                                                                                    |                         |                                |
| Sommer 2026                                                                                                    | Anmeldung von 01.01.2025<br>∆nmeldung bis 02 10 2025                                                                                            |                         | ① Anmelden                     |